# 利用に応じた設定に変える

## 他モード時の案内

#### 800 830

オーディオ画面表示中に、ルートの音声案内に加 え拡大図の割り込みもできるようになりました。

| 1 | メニュー画面<br>設定→<br>各種設定<br>から<br>条内設定<br>を選ぶ                                                                                                    | 0、原音<br>● MP3<br>※CN-ŀ |
|---|----------------------------------------------------------------------------------------------------|------------------------|
|   | 画面の9535<br>地図表示設定<br>提示設定<br>がしてS設定<br>通信設定<br>初期設定<br>システム設定                                                                                                    |                        |
| 2 | ●●で3ページ目を表示させ、 他モード時の案内の設定するを選ぶ                                                                                                    |                        |
|   | 案内設定3     (全3ページ)     2 G     戻る       到着予想時刻     設定する       ハートフル音声     する     Lau       方     原服り防止案内     ・・・・       他モード時の案内     設定する                            | 2                      |
| 3 | <ul> <li>設定を選び、完了を選ぶ</li> <li>他モード時の案内</li> <li>(第7)(第7)(第7)(第7)(第7)(第7)</li> <li>(第7)(第7)(第7)(第7)(第7)(第7)(第7)(第7)(10)(10)(10)(10)(10)(10)(10)(10)(10)(10</li></ul> | •<br>•<br>(đ           |

- ※・拡大図はオーディオ画面表示中のみ 割り込みます。
  - ・拡大図表示が「しない」の設定になっている拡大図は割り込みません。
  - 条件により拡大図が割り込まない 場合があります。

# 圧縮オーディオ高域補完

### 800 830

HDD MUSIC、iPod、SD-Audio、BLUETOOTH Audio<sup>\*</sup>のときに、圧縮音源が失った高域信号を補完 し、原音に近い音質で再生できるようになりました。

● MP3/WMAには効果がありません。

\*CN-HW830Dのみ

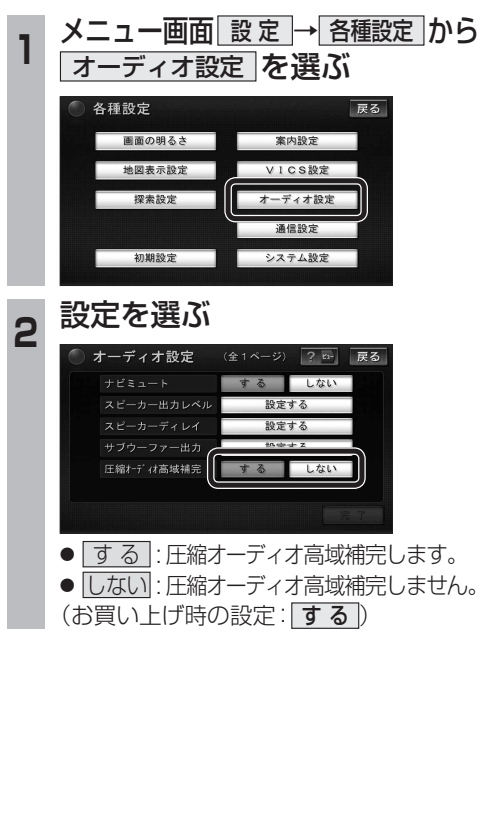

## システムの初期化

## 830

システムの初期化を行うと、HDDにダウンロー ドしたおでかけストラーダのデータも消去され ます。

#### 初期化により消去されたデータはもとに戻せ ません。十分確認のうえ行ってください。

● 下記の情報が消去されます。

| ・登録ポイント | ・迂回メモリー |
|---------|---------|
|         |         |

- ・走行軌跡
   ・ルート
- ・音楽データ・静止画データ
- ・おでかけストラーダデータ・全ての設定内容